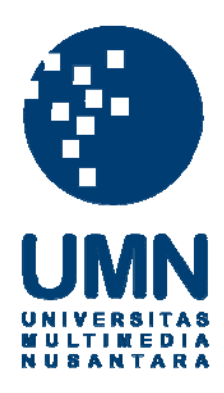

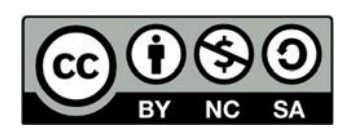

# Hak cipta dan penggunaan kembali:

Lisensi ini mengizinkan setiap orang untuk menggubah, memperbaiki, dan membuat ciptaan turunan bukan untuk kepentingan komersial, selama anda mencantumkan nama penulis dan melisensikan ciptaan turunan dengan syarat yang serupa dengan ciptaan asli.

# **Copyright and reuse:**

This license lets you remix, tweak, and build upon work non-commercially, as long as you credit the origin creator and license it on your new creations under the identical terms.

## **BAB III**

# PELAKSANAAN KERJA MAGANG

#### 3.1 Kedudukan dan Koordinasi

Selama melakukan kerja magang di PT. Enkripsi Teknologi Handal, mahasiswa diberikan kesempatan untuk bekerja di bidang *Quality Assurance* yang berada dalam tim *Engineering* dan diberikan tanggung jawab pada produk perusahaan yaitu *website* Honest Mining. Di bawah ini terdapat orang yang termasuk dalam tim *Engineering*, antara lain:

| Chief Technology Officer      | : Edy Senjaya          |
|-------------------------------|------------------------|
| Software Engineer             | : Muhammad Anwar       |
| Front-end Engineer            | : Faisal Mulya Santosa |
|                               | Hendri Juhanda         |
| Admin Server                  | : Agi Setiawan         |
| DevOps & Scalability Engineer | : Aditya Ramadhani     |
|                               | Bernando Lumban Raja   |
| UI / UX Designer              | : Jeffrey Gozza        |
|                               | Elika Margaretha       |
|                               |                        |

Quality Assurance

: Milda Aprilia

Selama kerja magang berjalan, mahasiswa sebagai *Quality Assurance* harus selalu berkoordinasi dengan tim *Developer* maupun *UI/UX designer*, agar tidak terjadi kesalahan sebelum dilakukan *deploy* di *production*. Memastikan desain yang

sudah dibuat oleh *FE* sesuai dengan design yang dibuat oleh tim *UI/UX*, kemudian memastikan *BE* sudah berjalan lancar sesuai fungsi yang harusnya. Mahasiswa kerja magang harus selalu mencatat segala kekurangan dan *bug* yang ditemukan, memberi tahu kepada tim *developer* agar dapat segera diperbaiki.

#### 3.2 Tugas yang Dilakukan

Selama kerja magang berlangsung, mahasiswa bekerja *sebagai Quality Assurance* bertujuan untuk membantu PT. Enkripsi Teknologi Handal dalam proses pengembangan *website* "Honest Mining". Pada saat melakukan kerja magang di PT. Enkripsi Teknologi Handal, pekerja magang diberikan akses *development, staging* dan juga *production*, baik *platform* maupun *admin*. Pekerja magang diharapkan dapat membantu pengecekan *User Interface* dan juga alur fitur yang ada di *platform Honest Mining*.

Honest Mining merupakan produk berupa *website* yang ada di perusahaan PT. Enkripsi Teknologi Handal. Dalam *website* Honest Mining *user* dapat melakukan *staking coin* yang sudah ada di *platform* tersebut. Mahasiswa kerja magang dapat membantu melakukan *testing* pada setiap fitur atau *page* yang ada di dalam *platform* Honest Mining dan melaporkan *bug* yang ditemukan agar segera diperbaiki dan dikembangkan kembali.

Dalam Pelaksaan kerja magang sebagai *Quality Assurance*, terdapat beberapa tugas yang diberikan diantaranya yaitu:

- 1. Testing Quality of Digital Product (Mobile Apps dan Website)
- 2. *Listing issue*

# 3.3 Uraian Pelaksanaan Kerja Magang

Berikut merupakan *timeline* uraian kerja magang selama menjalani proses kerja magang sebagai *Quality Assurance* pada *website* "Honest Mining"

| Minggu ke-   | Kegiatan Yang Dilakukan                                                                                          |
|--------------|----------------------------------------------------------------------------------------------------|
| 1.           | a. Mempelajari proses bisnis yang ada di Honest Mining                                                           |
| 24 Juni 2019 | b. Mempelajari cara staking dalam platform Honest Mining                                                         |
| s.d.         | c. Mempelajari cara menggunakan Trello                                                                           |
| 28 Juni 2019 | d. Mempelajari cara menggunakan Mattermost                                                                       |
|              | e. Mempelajari cara menggunakan Mailtrap                                                                         |
|              | f. Mempelajari cara menggunakan Admin fe                                                                         |
| 2.           | a. Melakukan <i>testing automatically fees</i> menggunakan HNST (Honest Token)                                   |
| 01 Juli 2019 | h Molelaykan testing change used den forget nageword                                                             |
| s.d.         | b. Melakukan testing change, reset dan forgot password                                                           |
| 05 Juli 2019 | c. Melakukan <i>testing login</i> dan <i>signup</i> dengan email, <i>username</i> dan <i>password</i> yang salah |
|              | d. Melakukan <i>testing</i> fungsi dan semua fitur yang ada di<br>Honest Blog                                    |
|              | e. Membuat <i>listing</i> semua <i>bugs</i> yang ditemukan pada setiap <i>testing</i>                            |
| 3.           | a. Melakukan pengecekan dan penyesuaian design <i>UI page</i>                                                    |
| 08 Juli 2019 | calculator untuk coin listing                                                                                    |
| s.d.         | b. Melakukan testing calculator page                                                                             |
| 12 Juli 2019 | c. Melakukan testing KYC (Know Your Customer)                                                                    |
| 12 Jun 2017  | d. Mengganti service fee semua coin dari sisi admin                                                              |

Tabel 3.1 *Timeline* Uraian Kerja Magang

| Minggu ke-   | Kegiatan Yang Dilakukan                                                                         |
|--------------|-------------------------------------------------------------------------------------------------|
|              | e. Melakukan testing wallet page                                                                |
|              | f. Membuat <i>listing</i> semua <i>bugs</i> yang ditemukan pada setiap <i>testing</i>           |
| 4.           | a. Melakukan <i>testing</i> 2FA desktop dan mobile                                              |
| 15 Juli 2019 | b. Melakukan testing landing page dengan calculator                                             |
| s.d.         | c. Melakukan pengecekan user refactoring                                                        |
| 19 Juli 2019 | d. Melakukan pengecekan dan penyesuaian design UI <i>page</i> stake coin                        |
|              | e. Melakukan testing page TX History                                                            |
|              | f. Melakukan testing page HNST Swap                                                             |
|              | g. Melakukan testing Join Masternode                                                            |
|              | h. Melakukan testing deposit dan withdrawal page                                                |
| 5.           | a. Melakukan <i>re-testing</i> dan pengecekkan ulang Honest Blog                                |
| 22 Juli 2019 | b. Melakukan testing page wallet                                                                |
| s.d.         | c. Melakukan <i>hide menu my profile</i> untuk <i>production</i> dan <i>staging</i>             |
| 20 Juli 2017 | d. Melakukan pengecekan dan penyesuaian design UI page referral                                 |
|              | e. Melakukan testing URL '/user'                                                                |
|              | f. Melakukan testing page wallet di staging                                                     |
|              | g. Melakukan testing withdrawal V.02                                                            |
|              | h. Membuat <i>listing</i> semua <i>bugs</i> yang ditemukan pada setiap <i>testing</i>           |
| 6.           | a. Melakukan testing rate HNST                                                                  |
| 29 Juli 2019 | b. Melakukan testing admin 2FA                                                                  |
| s.d.         | c. Melakukan <i>testing page coin</i> dan <i>masternode</i> dari sisi admin                     |
| 2019         | d. Melakukan testing address deposit setiap coin                                                |
|              | e. Melakukan <i>re-testing wallet page</i> dan <i>checking balance</i> setiap <i>withdrawal</i> |

| Minggu ke-         | Kegiatan Yang Dilakukan                                                                      |
|--------------------|----------------------------------------------------------------------------------------------|
|                    | f. Membuat <i>listing</i> semua <i>bugs</i> yang ditemukan pada setiap <i>testing</i>        |
|                    |                                                                                              |
| 7.<br>05 Agustus   | a. Melakukan <i>testing</i> HNST Swap untuk <i>swap daily limit</i> setiap level             |
| 2019               | b. Melakukan pengecekan dan penyesuaian design <i>UI page</i> general pada user settings     |
| 09 Agustus         | c. Melakukan pengecekan dan penyesuaian design <i>UI</i> security page                       |
| 2017               | d. Melakukan testing 2FA pada security page                                                  |
|                    | e. Melakukan testing coin baru (FBN) di staging                                              |
|                    | f. Melakukan pengecekan dan penyesuaian <i>design UI KYC</i> V.02                            |
|                    | g. Membuat <i>listing</i> semua <i>bugs</i> yang ditemukan pada setiap <i>testing</i>        |
| 8.                 | a. Melakukan <i>testing KYC</i> V.02                                                         |
| 12 Agustus         | b. Melakukan testing setting General di account settings                                     |
| 2019               | c. Melakukan testing HNST Swap di staging                                                    |
| s.d.<br>15 Agustus | d. Melakukan <i>testing</i> semua <i>page</i> di <i>production</i> setelah <i>deploy</i>     |
| 2019               | e. Membuat <i>listing</i> semua <i>bugs</i> yang ditemukan pada setiap <i>testing</i>        |
| 9.                 | a. Melakukan perubahan FAQ dari sisi admin dan melakukan pengecekan FAQ di <i>production</i> |
| 2019               | b. Melakukan testing semua page di staging                                                   |
| s.d.               | c. Melakukan testing wallet V.02 desktop dan mobile                                          |
| 22 Agustus         | d. Melakukan testing page notification                                                       |
| 2019               | e. Melakukan pengecekan dan penyesuaian design UI card join staking                          |
|                    | f. Membuat <i>listing</i> semua <i>bugs</i> yang ditemukan pada setiap <i>testing</i>        |

| Minggu ke-           | Kegiatan Yang Dilakukan                                                                                           |
|----------------------|----------------------------------------------------------------------------------------------------|
| 10.                  | a. Melakukan re-testing HNST Swap                                                                                 |
| 26 Agustus           | b. Melakukan testing fungsi filter di semua page                                                                  |
| 2019                 | c. Melakukan testing fungsi kalendar di semua page                                                                |
| s.d.                 | d. Testing penambahan special karakter untuk password                                                             |
| 29 Agustus<br>2019   | e. Testing join staking instant node dan shared node                                                              |
|                      | f. Testing exit dari stakefolio                                                                                   |
|                      | g. Testing dashboard V.02                                                                                         |
|                      | h. Membuat <i>listing</i> semua <i>bugs</i> yang ditemukan pada setiap <i>testing</i>                             |
| 11.                  | a. Testing KYC di production setelah deploy                                                                       |
| 03 September<br>2019 | b. Melakukan pengecekan dan <i>penyesuaian design UI page</i><br><i>join HNST Staking</i> V.02 desktop dan mobile |
| s.d.                 | c. Testing fungsi kamera KYC disemua device                                                                       |
| 05 September<br>2019 | d. Membuat <i>listing</i> semua <i>bugs</i> yang ditemukan pada setiap <i>testing</i>                             |
| 12.                  | a. <i>Re-testing</i> HNST Swap                                                                                    |
| 09 September<br>2019 | b. Pengecekan semua <i>balance</i> di <i>wallet</i> setelah terjadi transaksi                                     |
| s.d.                 | c. Testing reward distribution di stakefolio                                                                      |
| 12 September         | d. Melakukan reject withdrawal dari sisi admin                                                                    |
| 2019                 | e. Membuat <i>listing</i> semua <i>bugs</i> yang ditemukan pada setiap <i>testing</i>                             |
| 13.                  | a. <i>Testing</i> TX History <i>page wallet</i>                                                                   |
| 16 September         | b. Re-testing exit join dari stakefolio                                                                           |
| 2019                 | c. <i>Testing</i> 2FA di iOS                                                                                      |
| S.d.                 | d. Testing sign out mobile di iOS                                                                                 |
| 2019                 | e. Testing email template                                                                                         |
|                      | f. Membuat <i>listing</i> semua <i>bugs</i> yang ditemukan pada setiap <i>testing</i>                             |

# 3.3.1 Minggu Pertama

Pada minggu pertama tugas yang dilakukan pada saat kerja magang adalah mengenal perusahaan dan mempelajari proses bisnis yang ada di perusahaan. Pemberian hak akes untuk melakukan *testing* dan juga untuk berkomunikasi dengan antar pegawai. Tugas yang pertama kali dilakukan adalah mempelajari mengenai Honest Mining dan juga memperdalam pengetahuan mengenai Honest Mining dengan mempelajari *admin platform*.

| 心 🛛 Boards                                                                       | ۵                                                   | 🗆 Trello                                                                                                    |                                                                                                    |                                                                                                    | <b>W</b> ¢ 0 +      |
|----------------------------------------------------------------------------------|-----------------------------------------------------|----------------------------------------------------------------------------------------------------|----------------------------------------------------------------------------------------------------|----------------------------------------------------------------------------------------------------|---------------------|
| All Development 🕸 Private                                                        | Team 🖄 Team Visible M 🚛 AR                          | 🕕 😵 +7 Invite                                                                                                    |                                                                                                    |                                                                                                    | ··· Show Menu       |
| Next Sprint                                                                      | Current Sprint                                      | Dependency                                                                                                    | In Progress                                                                                                    | QA - Cannot Test                                                                                                    | QA Dev              |
| BE MN Change implementation price<br>to new redis endpoint                       | Deploy 22 Agustus 2019<br>G 7/8                     | Date Promotion Free Service Fee bisa dibuat per node                                                                                                    | Microservice for execute command line                                                                                                    | Email Subscription, and Newsletter<br>Wordpress Plugin                                                                                                    | Kata2 di join foote |
| BE MN : insert mn lifecycle when<br>status mn changed to running                 | Country login standarization                        | ≡ 01                                                                                                    | *                                                                                                    |                                                                                                    | llı                 |
| BE MN : Insert mn lifecycle when                                                 |                                                     | Announcement section                                                                                                    | Update HM Wallet Balance                                                                                                    | Checklist apa aja data yang harus<br>diinsert dan ditable apa untuk                                                                                                    | KYC<br>◎ ≡ ⊠ 57/69  |
| masternode                                                                       | Move email sending from admin to<br>schedule server | -                                                                                                    | Temnoran' tahla for cachino                                                                                                    | ■ つ1 区 0/9 😪                                                                                                    | ACHIEVEMENT         |
| BE MN : check status blockchain stat,<br>user, mn against explorer send alert if | <b>**</b>                                           | Welcome Email untuk user yang telah<br>berhasil register                                                                                                    |                                                                                                    | Optimize unjopet installation<br>Optimize unjopet installation<br>Development system and such same such a series a test of press representation and<br>pressedent system and such same and                                                                                                    | 0                   |
| block is not synced more than 6<br>hours                                         | Backend untuk full node                             | <b>**</b>                                                                                                    | () 200%.<br>Publición<br>Publición<br>Publici | Proceedings of the high particular processing of the high states of processing and the configuration of the state of the states of the states  | )<br>)<br>          |
|                                                                                  | Homepade                                            | Filter By Sort By : Next Distribution ~                                                                                                    | A contract of the contract of the contract of                                                                                                    | required and the second second | Dashboard Page      |
| BE MN : Auto move to hw for HNST<br>and Harmony One (Bep2)                       |                                                     | Coin<br>at Ray Orbit O Fan O Pica                                                                                                    | Anna an an an an an an an an an an an an                                                                                                    | Store of Pays encoder and Harrie Vane part of Pays and Annual Annual                                                                                                    | Dashboard 2.0       |
| kalau ada delayed distribution<br>tanggal di transaction history dan di          | Update price from coingecko                         | 2007)<br>Masteroode Type<br>Stored Distant<br>ast Ris Masteroode Status                                                                                                    | Join MN 2.1 (Desktop + Mobile)<br>@ 9                                                                                                    | Add Google Optimize Snippet Code                                                                                                    | ≣ Ç1 K 12/1         |
| mn history perlu diadjust<br>Dashboard 2.1 (Desktop + Mobile)                    | Design adjustment according to new<br>layout        | Contecting Collinered     Collecting Collinered     Collecting Collinered     Section 2 Section 2 Sec | (1) State Cale and Cale and Cale and Cale and Cale and the Cale and the Cale and Cale and Cal                                                                                                    | Admin : Cms buat coinswap<br>E G 0/2                                                                                                    | Reject Withdrawal   |
| Penyesuain Design : My Masternode                                                | K 0/7                                               | Clear                                                                                                    | A Detailor     A Detailor     A                                                                                                    |                                                                                                    |                     |
| <b>3</b>                                                                         | + Add another card                                  | My Masternode 2.0                                                                                                    | ) means and the second second se                                                                                                    | Admin BE: Report Validate Wallet                                                                                                    | ADMIN: show coin    |
| + Add another card                                                               |                                                     | + Add another card                                                                                                    | + Add another card                                                                                                    | + Add another card                                                                                                    | + Add another car   |
|                                                                                  |                                                     |                                                                                                    |                                                                                                    |                                                                                                    |                     |

Gambar 3.1 Gambaran sekilas Trello

Pada gambar 3.1 dapat dilihat, gambar tersebut menggambarkan sekilas mengenai Trello yang merupakan aplikasi yang digunakan untuk melihat *task* yang harus dikerjakan dan berisi semua *history* pekerjaan, pekerja magang harus bisa membaca dan menggunakan aplikasi tersebut karena aplikasi tersebut yang akan digunakan sehari-hari untuk melakukan semua tugas.

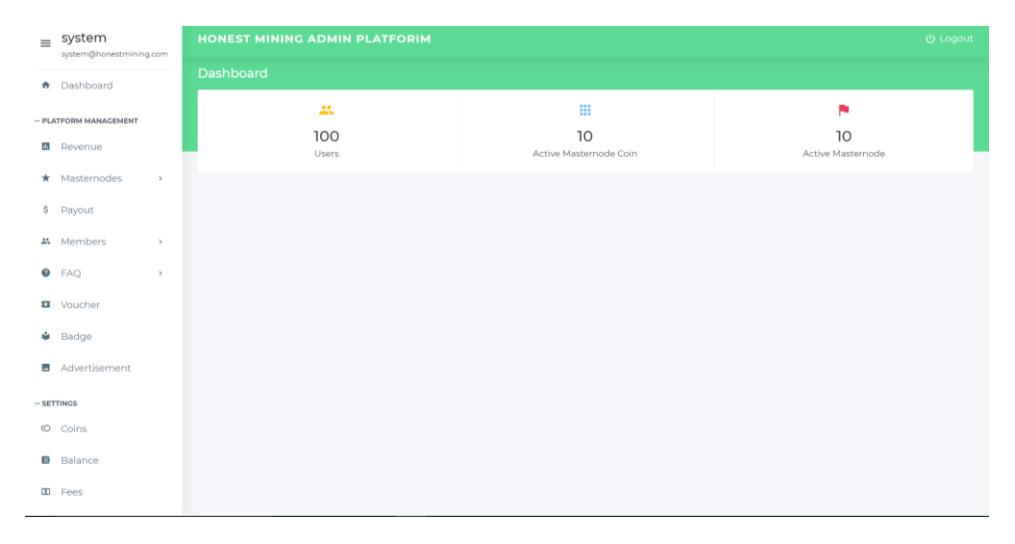

Gambar 3.2 Gambaran sekilas Admin Platform

Pada gambar 3.2 dapat dilihat, gambar tersebut menggambarkan sekilas mengenai *Admin Platform*, untuk mengenal proses bisnis yang ada di perusahaan dan memahami alur yang nantinya akan bersangkutan dengan tugas yang akan dilakukan di *website* Honest Mining, oleh karena itu admin platform sangat penting dan harus dipelajari dengan sebaik-baiknya.

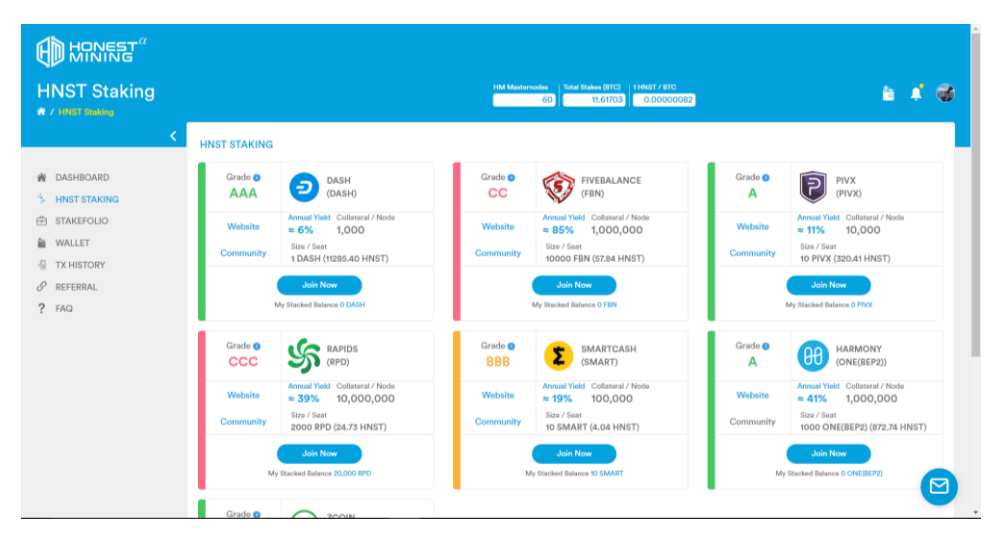

Gambar 3.3 Gambaran sekilas Honest Mining

Pada gambar 3.3 dapat dilihat, gambar tersebut menggambarkan sekilas mengenai produk yang dimiliki oleh perusahaan yaitu *website* Honest Mining. *Website* tersebut yang akan dilakukan testing secara berkala untuk pengembangan setiap fitur ataupun tampilannya.

# 3. 3. 2 Minggu Kedua

Pada minggu kedua, tugas yang diberikan untuk memulai tugas sebagai *Quality Assurance* adalah melakukan *testing* bagian *password*, *login* dan *signup* serta melakukan *testing* fungsi dan fitur Honest Blog.

| CHANGE PASSWO                                           | RD                              |
|---------------------------------------------------------|---------------------------------|
| Current Password                                        | ••••••                          |
| New Password                                            | •••••                           |
| X 1 uppercase letter, 1 lowe<br>special character min 8 | rcase letter, 1 number, and one |
| Re-type New<br>Password                                 | •••••                           |
| X Invalid Password Combin                               | ation                           |
|                                                         | Save                            |

Gambar 3.4 Change Password Issue

Pada gambar 3.4 dapat dilihat, gambar tersebut menggambarkan *issue* dimana pada saat ingin melakukan *change password* selalu terdapat masalah dengan persyaratan *password* yang harus berisi huruf besar, huruf kecil, angka dan juga spesial karakter. Apabila angka yang dimasukkan lebih dari 1 maka issue tersebut terjadi, hal ini tidak sesuai dengan yang seharusnya, dimana minimal 1 dari masing-masing persyaratan dan tidak masalah jika lebih dari 1 angka, huruf besar, huruf kecil maupun spesial karakter.

| Login to Your Account<br>Network Error<br>Email Address or Username<br>tes33milda<br>Pasaroad                    |  |
|----------------------------------------------------------------------------------------------------|--|
| The Fector Authentication Code: (Optional)  Remember me Forgot your passwort?  protocted by nCAPTCHA Newsy Torns |  |
| Local<br>Not a member? Register.cox                                                                              |  |

Gambar 3.5 Login Issue

Pada gambar 3.5 dapat dilihat, gambar tersebut menggambarkan *issue* dimana pada saat ingin melakukan *login* menggunakan *username* tidak ada respon dari *backend* yang mengakibatkan gagal *login*. Hal ini tidak sesuai dengan alur yang seharusnya, karena sudah menyediakan label *username* dan *e-mail* untuk *login* seharusnya keduanya bisa digunakan untuk melakukan *login*.

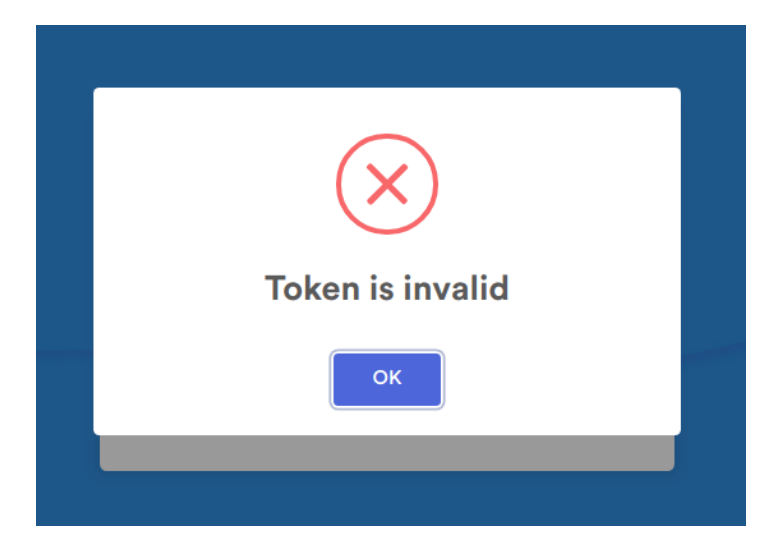

Gambar 3.6 Forget Password Issue

Pada gambar 3.6 dapat dilihat, gambar tersebut menggambarkan *issue* dimana pada saat ingin melakukan *forget password* dan memasukkan *password* baru muncul *pop up* seperti diatas, hal in tidak sesuai dengan alur dan proses yang semestinya, seharusnya apabila melakukan *forget password* dan mendaftarkan *password* baru bisa berubah dan berjalan seperti biasanya.

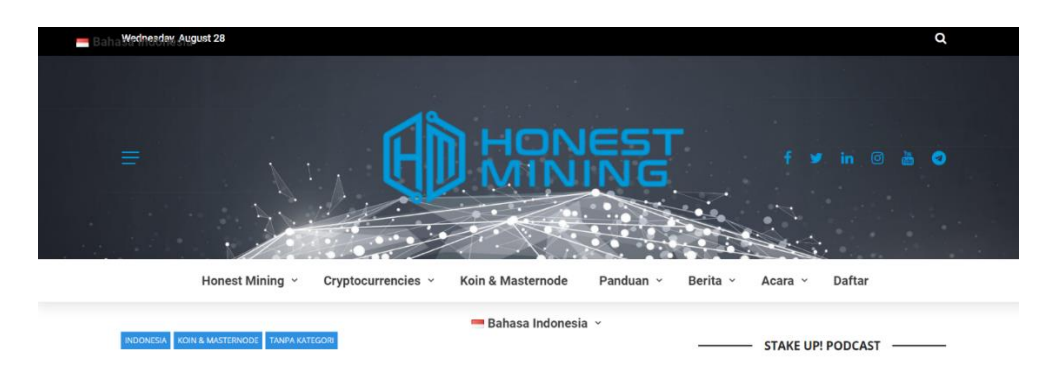

Gambar 3.7 Language Plugin Issue

Pada gambar 3.7 dapat dilihat, gambar tersebut menggambarkan *issue* dimana *plugin date* menjadi tidak sesuai dan menumpuk dengan *plugin* bahasa, yang dimana seharusnya plugin bahasa tidak berada ditempat tersebut.

# 3. 3. 3 Minggu Ketiga

Pada minggu ketiga, kegiatan yang dilakukan adalah melakukan testing landing page kalkulator yang akan dijadikan fitur terbaru Honest Mining. Melakukan testing pada KYC atau know your cutomer, know your customer merupakan proses validasi yang harus dilengkapi oleh user untuk menaikkan level user agar dapat menggunakan semua fitur dari Honest Mining dan menaikkan limit transaksi di *platform* Honest Mining.

|                       |                |                                   | (D                           | J. M.                                 |                                                                                                    |
|-----------------------|----------------|-----------------------------------|------------------------------|---------------------------------------|----------------------------------------------------------------------------------------------------|
| (ZCOIN Y)             | GRADE          | <b>≈15.3%</b><br>Get annual yield | <b>1000</b><br>COLLATERAL MN | 5 XZC<br>(1320.020 HNST)<br>SIZE/SEAT | REGISTER NEW HONEST MINING ACCOUNT<br>Email Address *                                              |
| STAKING CALCULATO     | DR .           |                                   | 0                            | /200 SEAT                             | This field is required. Password * The password is empty.                                          |
| o so<br>Total Deposit | Daily Reward   | 150<br>Weekly Reward              | 200<br>Monthly Reward        | Yearly Reward                         | <ul> <li>I agree with Honest Mining Terms of Service<br/>Please tick the agree checkbox</li> </ul> |
| O<br>Zcoin            | O.OOO<br>Zcoin | O.OOO<br>Zcoin                    | <b>0.000</b><br>Zcoin        | 0.000<br>Zcoin                        | REGISTER<br>Already registered? LOG IN                                                             |

Gambar 3.8 Landing Calculator Issue

Pada gambar 3.8 dapat dilihat, gambar tersebut menggambarkan *issue* dimana *error* notifikasi setiap *field* berbeda, tidak ada *image* reCAPTCHA yang dimana hal tersebut tidak sesuai dengan yang seharusnya. Serta terdapat bug pada label "*get annual yield*" yang apabila ditekan akan lari ke 404, hal itu juga tidak sesuai dengan yang seharusnya.

| imated Ho<br>923,477 | T BALANCES<br><sup>Idings</sup><br>.59443456 HNST (182.1092 | 1486 BTC)        |                 |                  | Rec                 | leem Voucher<br>e Zero Balan |
|----------------------|-------------------------------------------------------------|------------------|-----------------|------------------|---------------------|------------------------------|
|                      | Asset Name                                                  | Active Balance   | Stacked Balance | Total Balance    | Est. HNST Value     | Action                       |
| 0                    | HNST (HNST)                                                 | 834,100.06912442 | 0               | 834,100.06912442 | 834,100.06912442    | ₹ ₹                          |
| Ð                    | Dash (DASH)                                                 | 8,782.15412556   | 22              | 8,804.15412556   | 46,979,145.56928025 | ⊻ 🎝                          |
| P                    | PIVX (PIVX)                                                 | 0                | 0               | 0                | 0                   | ₹ ₹                          |
| 2                    | Smartcash (SMART)                                           | 200,000          | 20              | 200,020          | 98,937.7367844      | ⊻ ☎                          |
| 8                    | Zcoin (XZC)                                                 | 22.32            | 15              | 37.32            | 11,294.21924549     | ⊻ 1                          |
| 8                    | Zcoin (XZC)                                                 | 22.32            | 15              | 37.32            | 11,294.21924549     | ₹.                           |

Gambar 3.9 Estimated Balance Issue

Pada gambar 3.9 dapat dilihat, gambar tersebut menggambarkan *issue* dimana *wallet estimated balance* yang ditampilkan tidak sesuai dengan yang seharusnya, seharusnya hanya *coin* HNST tidak dengan informasi *estimated balance* berdasarkan BTC.

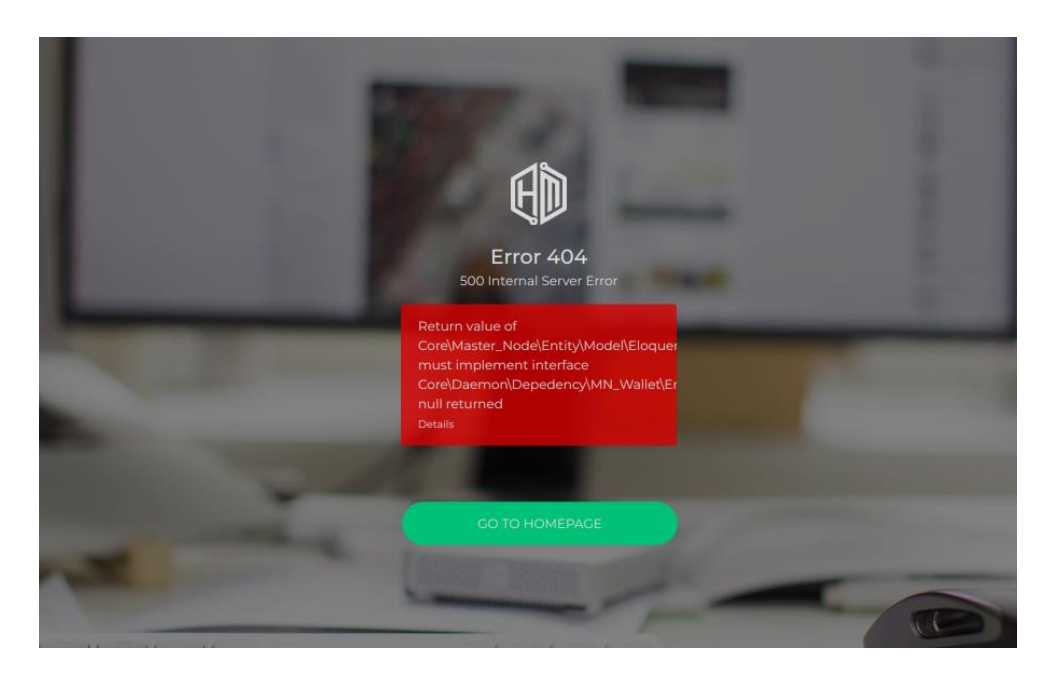

Gambar 3.10 Wallet Admin Issue

Pada gambar 3.10 dapat dilihat, gambar tersebut menggambarkan *issue* dimana untuk mengganti *fees* di *wallet* admin *platform* akan lari ke "500 Internal Server Error" hal ini tidak sesuai dengan alur yang seharusnya.

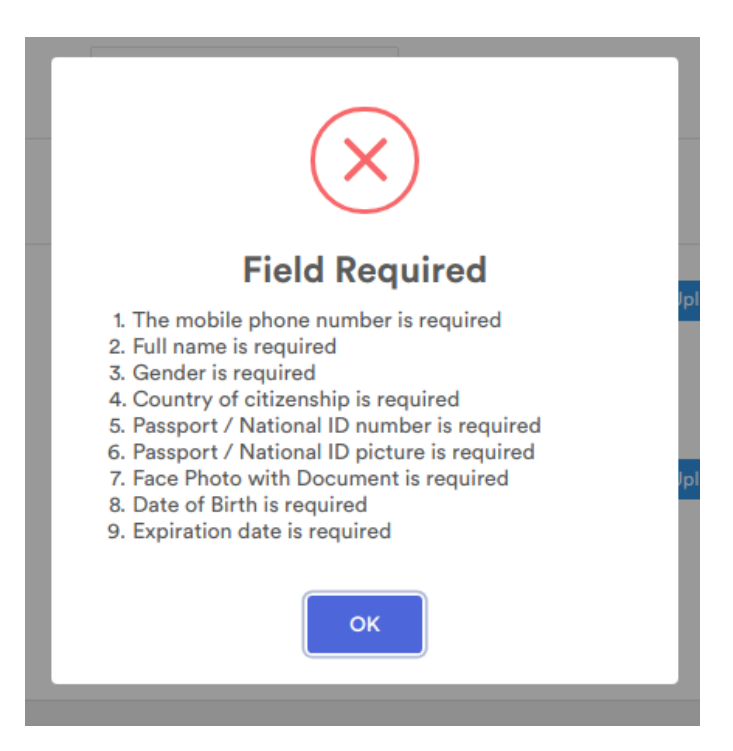

Gambar 3.11 KYC Issue

Pada gambar 3.11 dapat dilihat, gambar tersebut menggambarkan *issue* dimana pada saat melakukan KYC selalu muncul pop up field required seperti gambar diatas, urutan dari field tidak sesuai dengan yang diisi, hal ini tidak sesuai dengan yang semestinya dan ini merupakan bug yang cukup berat karena berhubungan dengan validasi user yang dimana validasi user ini sangat diperlukan untuk user naik level agar user dapat menikmati semua fitur yang ada di platform Honest Mining.

## 3. 3. 4 Minggu Keempat

Pada minggu keempat tugas yang dilakukan adalah melakukan *testing* 2FA di desktop dan mobile, *testing* TX history, HNST Swap, join masternode dan juga *testing* deposit dan withdrawal page.

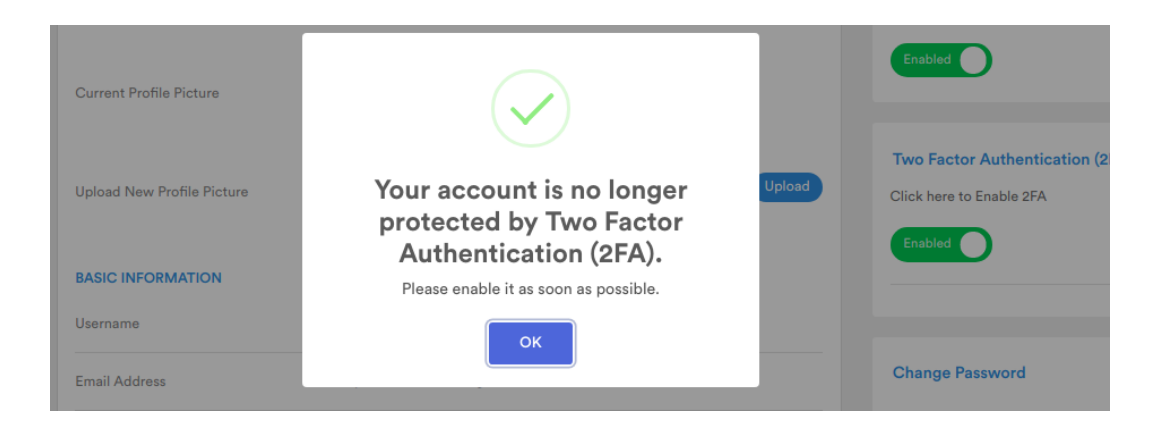

Gambar 3.12 2FA Dekstop Issue

Pada gambar 3.12 dapat dilihat, gambar tersebut menggambarkan *issue* dimana status 2FA selalu *enabled* walaupun sudah mematikan 2FA dan apabila ingin *login* tetap diminta 2FA walaupun sudah mematikan 2FA, hal ini tidak sesuai dengan yang seharusnya.

| Stake Coin   |                  | HM Masternedes Total Stakes (BTC) 1 HNST / BTC 24,5182388 0.00000184 |
|--------------|------------------|----------------------------------------------------------------------|
| <            |                  | ORMATION Available Balance<br>90.34 DASH                             |
| 😭 DASHBOARD  |                  | Dash (DASH)                                                          |
| 🏃 STAKE COIN | $( \mathbf{D} )$ | Grade  Annual Yield Collateral / MN Size / Seat                      |
| STAKEFOLIO   |                  | AAA ≈ 6.34% 1,000 seat 1 DASH (6198.97 HNST)                         |
| NALLET       |                  |                                                                      |
| 💈 HNST SWAP  |                  |                                                                      |

Gambar 3.13 Breadcrumb Issue

Pada gambar 3.13 dapat dilihat, gambar tersebut menggambarkan *issue* dimana *breadcrumb* menumpuk dan tidak sesuai dan tidak menunjukan *page* apa yang sedang dibuka, sehingga tidak dapat digunakan apabila ingin kembali ke *page* sebelumnya.

#### 3. 3. 5 Minggu Kelima

Pada minggu kelima tugas yang dilakukan adalah melakukan *retesting* pada Honest Blog, melakukan *testing wallet page, url /user*, kemudian melakukan *testing* pada *withdrawal* V. 02.

< Back to Account Balance

# 🗘 WITHDRAWAL

Currency

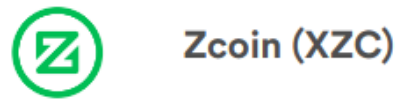

Available Balance 3028 XZC

We are currently experiencing maintenance with the wallet, please check back later (03)

## Gambar 3.14 Withdrawal Issue

Pada gambar 3.14 dapat dilihat, gambar tersebut menggambarkan *issue* apabila *user* ingin melakukan *withdrawal* maka akan muncul notifikasi *error* bahwa *withdrawal page* sedang melakukan *maintenance*, hal ini tidak sesuai dengan alur yang seharusnya karena pada saat itu tidak ada *maintenance* yang sedang dilakukan dan proses *withdrawal* tidak bisa dilakukan.

#### 3. 3. 6 Minggu Keenam

Pada minggu keenam tugas yang dilakukan adalah melakukan testing rate HNST, admin 2FA, admin coin dan masternode, address deposit setiap coin dan juga melakukan re-testing wallet page.

| Member Confirmation<br>This member is already confirmed. 🔗                  |   |
|-----------------------------------------------------------------------------|---|
| Member KYC<br>This member KYC is already approved.                          |   |
| Google 2FA<br>This user 2FA is enabled. ♥<br>Disable 2FA                    | ٦ |
| Withdraw Restrict<br>No restriction.                                        |   |
| Member Suspension<br>No suspension.                                         |   |
| Member History<br>Member activity, masternode, referral and payout history. |   |

Gambar 3.15 2FA Admin Issue

Pada gambar 3.15 dapat dilihat, gambar tersebut menggambarkan *issue* dimana di *platform* admin bahwa semua *user* yang pernah mengaktifkan 2FA tidak bisa mematikan 2FA walaupun sudah dilakukan sendiri. Terlihat bahwa di admin status *user* masih aktif dan harus dimatikan secara manual melalui admin, hal ini tidak sesuai dengan alur yang sebagaimana mestinya dan menghambat aktivitas *user*.

#### 3. 3. 7 Minggu Ketujuh

Pada minggu ketujuh, tugas yang dilakukan adalah melakukan *testing* HNST Swap untuk *daily limit* setiap level, melakukan pengecekan dan penyesuaian design *UI page referral, user settings* dan *security page*, melakukan *testing* terhadap *coin* yang baru *listing* yaitu FBN dan melakukan pengecekan dan penyesuaian *design* UI KYC V. 02.

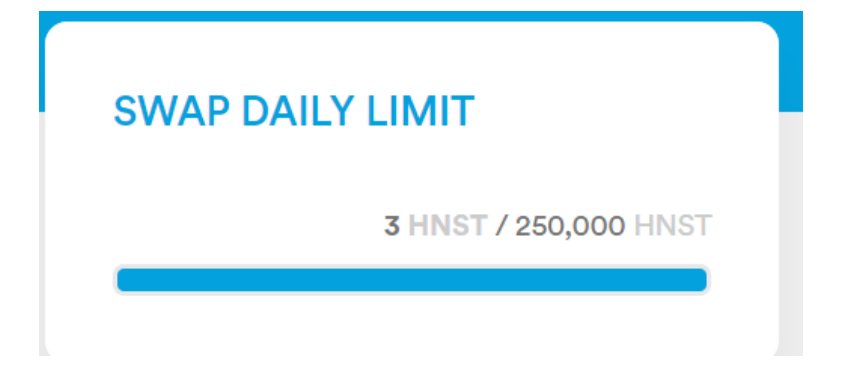

Gambar 3.16 Swap Daily Limit Issue

Pada gambar 3.16 dapat dilihat, gambar tersebut menggambarkan *issue* dimana *swap daily limit* untuk *user* yang sudah level tinggi mengalami kendala untuk melakukan *swap* dan hanya bisa sampai 3 HNST dalam *swap* dan *swap daily limit* sudah mencapai maksimal *swap*, hal ini tidak sesuai dengan alur yang semestinya.

#### 3. 3. 8 Minggu Kedelapan

Pada minggu kedelapan, tugas yang dilakukan adalah melakukan *testing* KYC V. 02, *setting general* di *account settings*, melakukan *testing* HNST Swap di *staging*, kemudian *checking* semua *page* di *production* setelah melakukan *deploy*.

| KYC INFORMATION          |                                                                      | Status: unverified |
|--------------------------|----------------------------------------------------------------------|--------------------|
| Full Name                | Enter Name<br>The name field is required.                            |                    |
| Gender                   | <ul> <li>Male</li> <li>Female</li> <li>Gender is required</li> </ul> |                    |
| Date of Birth            | Enter Birthday                                                       |                    |
| Citizenship              | Country of citizenship is required                                   | -                  |
| Passport/National ID No. | Passport/National ID No. The document_number field is required.      |                    |
| Expiration Date          | Enter Expiration Date                                                | No Expiration Date |

# Gambar 3.17 KYC Information Issue

Pada gambar 3.17 dapat dilihat, gambar tersebut menggambarkan *issue* dimana pada saat melakukan KYC, *date of birth* dan juga *expiration date* tidak muncul notifikasi *error* bahwa *date of birth* dan *expiration date* tidak termasuk *required*, hal itu tidak sesuai dengan yang seharusnya, seharusnya *date of birth* dan *expiration date* termasuk data yang *reqired* dan harus diisi di KYC.

| Address                    |
|----------------------------|
| 0000000000 CHANGE          |
| lumber Current<br>Password |
| ∞000000 ∨                  |
|                            |

Gambar 3.18 Setting General Issue

Pada gambar 3.18 dapat dilihat, gambar tersebut menggambarkan *issue* dimana pada *setting general* terdapat *bug* di *e-mail* dan *phone number* yang selalu memunculkan notifikasi *error* walaupun tidak diisi apapun, hal ini tidak sesuai dengan alur yang seharusnya.

## 3. 3. 9 Minggu Kesembilan

Pada minggu kesembilan, tugas yang dilakukan adalah melakukan perubahaan *FAQ* dari sisi admin dan melakukan pengecekan *FAQ* di *production*, melakukan *testing* semua *page* di *staging*, *wallet* V. 02 desktop dan mobile dan melakukan *testing page notification*.

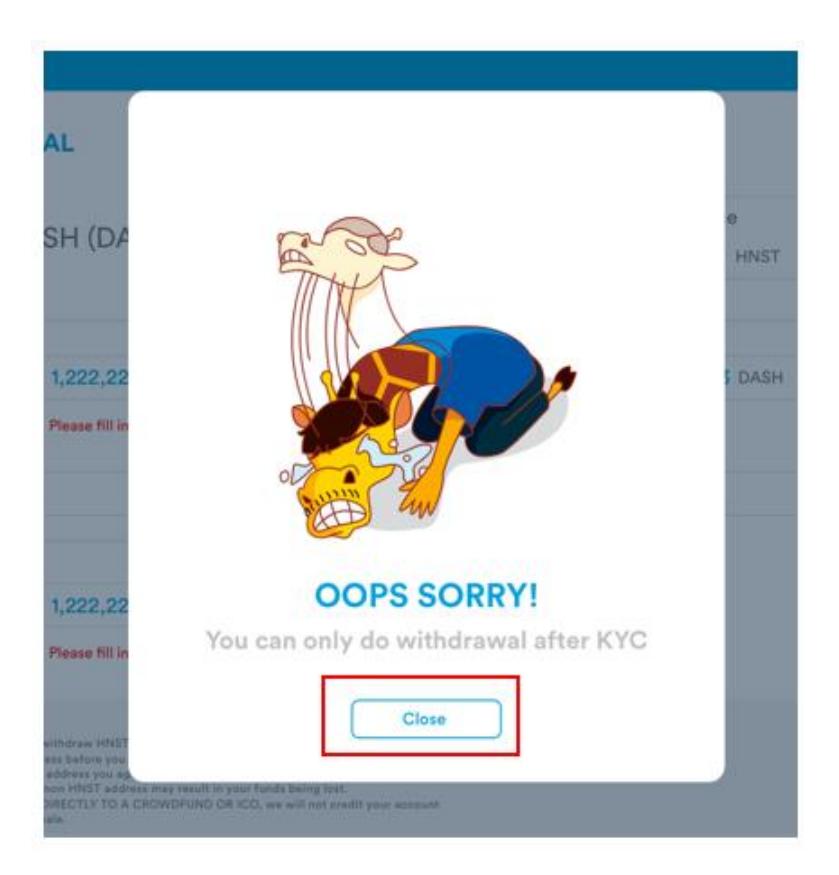

Gambar 3.19 Wallet Withdrawal Issue

Pada gambar 3.19 dapat dilihat, gambar tersebut menggambarkan *issue* dimana *pop up* muncul setelah *user* melakukan *withdrawal* hingga tahap akhir tetapi gagal karena *user* belum melakukan KYC, *button* tersebut tidak sesuai dengan alur yang seharusnya, dimana *button* tersebut seharusnya bertuliskan *setting* yang dimana *user* akan dipindahkan ke *page account setting* untuk melakukan KYC.

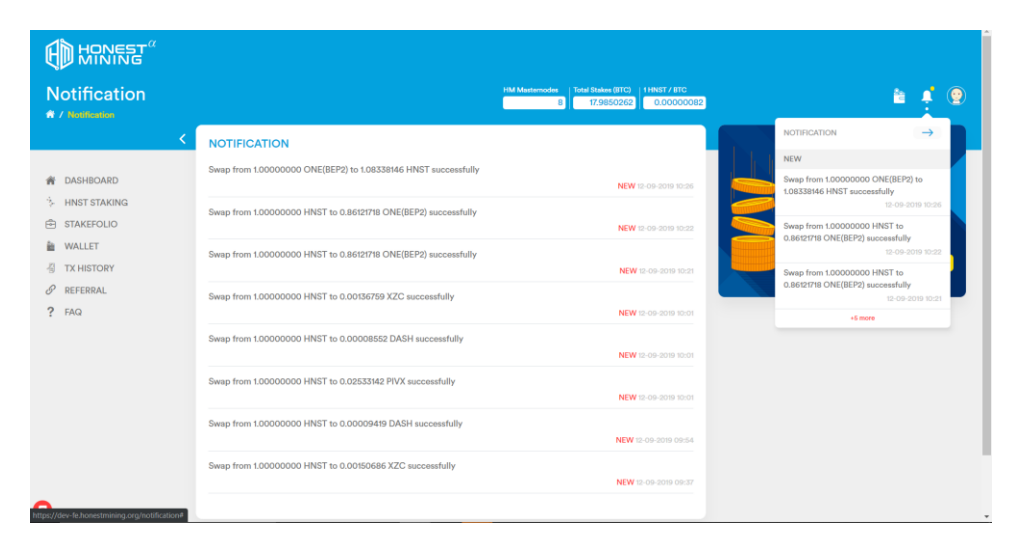

Gambar 3.20 Notification Page Issue

Pada gambar 3.20 dapat dilihat, gambar tersebut menggambarkan *issue* dimana notifikasi yang muncul tidak berurutan dan semua terdeteksi baru walaupun notfikasi sudah pernah dibaca. Selain itu notifikasi *page* kecil nya pun ikut terbuka membuat *page* notifikasi menjadi *double* dan tidak sesuai dengan alur yang seharusnya.

#### 3. 3. 10 Minggu Kesepuluh

Pada minggu kesepuluh, tugas yang dilakukan adalah melakukan res-testing HNST Swap, testing fungsi filter dan kalendar, testing penambahan spesial karakter untuk password, testing join staking instant node dan shared node, testing exit dari stakefolio dan melakukan testing dashboard V. 02.

| ← → C (a dev-fr                                      | honestmining.org/tx       |                                    |                                   |                                                          |            |                                                            |                  | ® Q ☆                   | • () | : |
|------------------------------------------------------|---------------------------|------------------------------------|-----------------------------------|----------------------------------------------------------|------------|------------------------------------------------------------|------------------|-------------------------|------|---|
| TX His                                               | ory<br>// TX William      |                                    | FIM Manorrodia                    | Texal Deskes (ETC) 11/HET / ETC<br>19.1635384 0.00000122 | 3          |                                                            |                  | 6 I O                   |      |   |
| 會 DASHBO<br>會 DASHBO                                 | RD V2                     | ⊕<br>€A<br>Allet                   | RE                                | ele<br>Mario                                             |            |                                                            | Ø₽<br>SWAP       |                         |      |   |
| ÷ HNST ST.<br>È STAKEFO<br>È WALLET<br>∮ HNST SM<br> | NONGL<br>JO<br>Data<br>VY | Type Amount                        | No da                             | Address<br>ta found.                                     | T          | Coin<br>V Al<br>I IUN<br>I XZC                             | D IBST<br>D Phys | DASH<br>DASH<br>BRART   |      |   |
| ∂ REFERRA<br>? TAQ                                   |                           |                                    |                                   |                                                          | K<br>Su Mo | Date<br>Al<br>Inf From overvar<br>January 2019<br>Tu We Th | ><br>Fr Sa       | 10 28/08/2019<br>M Down |      |   |
|                                                      |                           |                                    |                                   |                                                          |            | 1 2 X                                                      | 4 5              |                         |      |   |
|                                                      |                           |                                    |                                   |                                                          |            |                                                            |                  |                         |      |   |
| 0                                                    |                           | Copyright © 2019 Honest Mining, Al | I tradienteries and copyrights be | long to their respective owners.                         |            |                                                            |                  |                         |      |   |

Gambar 3.21 Filter Calendar Issue

Pada gambar 3.21 dapat dilihat, gambar tersebut menggambarkan *issue* dimana kalendar yang berada di fitur *filter* terpotong dan tidak dapat diklik hingga mengakibatkan *filter date* tidak dapat digunakan, hal ini tidak sesuai dengan hal yang semestinya.

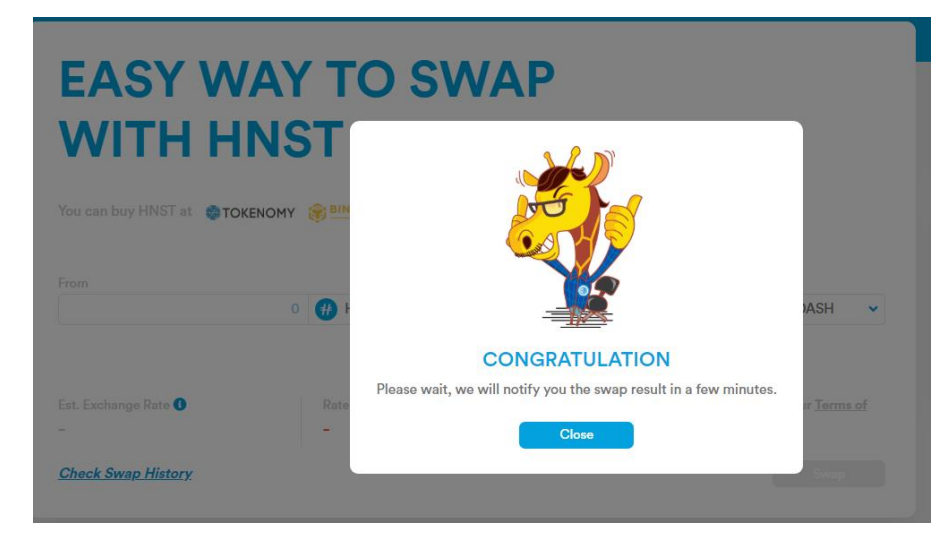

Gambar 3.22 HNST Swap Pop Up Issue

Pada gambar 3.22 dapat dilihat, gambar tersebut menggambarkan *issue* dimana pop yang muncul pada saat selesai melakukan *swap* berada disisi kanan dan tidak sesuai kaidah yang seharusnya adalah ditengah.

| SMARTNO         | DDE #1 The next reward       | d distribution is very soon 🌖   |                                |                           |                                     |                  |
|-----------------|------------------------------|---------------------------------|--------------------------------|---------------------------|-------------------------------------|------------------|
| Type<br>Instant | Stake<br>50 Seat (500 SMART) | Est. Reward<br>1.58767545 SMART | Collected<br>10.58761545 SMART | Last Reward Date 12/07/19 | Status<br>Generating Rewards        | EXIT             |
| ZNODE #1        | The next reward              | d distribution is 17 hours 🌒    |                                |                           |                                     |                  |
| Type<br>Shared  | Stake<br>50 Seat (500 XZC)   | Est. Reward<br>1.58767545 XZC   | Collected<br>10.58761545 XZC   | Last Reward Date 12/07/19 | Status<br>Registering on Blockchain | <b>E</b> XIT     |
| MASTERN         | ODE #1 The next reward       | d distribution is 21 hours 🕚    |                                |                           |                                     |                  |
| Type<br>Shared  | Stake<br>50 Seat (500 DASH)  | Est. Reward<br>1.58767545 DASH  | Collected<br>10.58761545 DASH  | Last Reward Date 12/07/19 | Status<br>Setting Up Masternode     | EXIT             |
| PIVX #1         | The next reward              | d distribution is 1 days 3 hour | s <b>O</b>                     |                           |                                     |                  |
| Type<br>Shared  | Stake<br>50 Seat (500 PIVX)  | Est. Reward<br>1.58767545 PIVX  | Collected<br>10.58761545 PIVX  | Last Reward Date 12/07/19 | Status<br>Collecting Collaterals    | <b>⊡</b><br>EXIT |
| SMARTNO         | DDE #2 The next reward       | d distribution is 5 days 3 hou  | rs <b>()</b>                   |                           |                                     |                  |
| Type<br>Shared  | Stake<br>50 Seat (500 SMART) | Est. Reward<br>1.58767545 SMART | Collected<br>10.58761545 SMART | Last Reward Date 12/07/19 | Status<br>Collecting Collaterals    | CANCE            |

Gambar 3.23 Exit Stakefolio Issue

Pada gambar 3.23 dapat dilihat, gambar tersebut menggambarkan *issue* dimana status *user* sedang *generating rewards* tetapi jendela untuk *exit* muncul, hal ini tidak sesuai dengan alur yang semestinya. Untuk melakukan *exit* harus sesuai dengan status *user*.

## 3. 3. 11 Minggu Kesebelas

Pada minggu kesebelas, tugas yang dilakukan adalah melakukan testing KYC di *production* setelah *deploy*, melakukan pengecekan dan penyesuaian *design UI page join* HNST Staking V. 02 desktop dan mobile, kemudian melakukan *testing* fungsi kamera KYC di semua *device*.

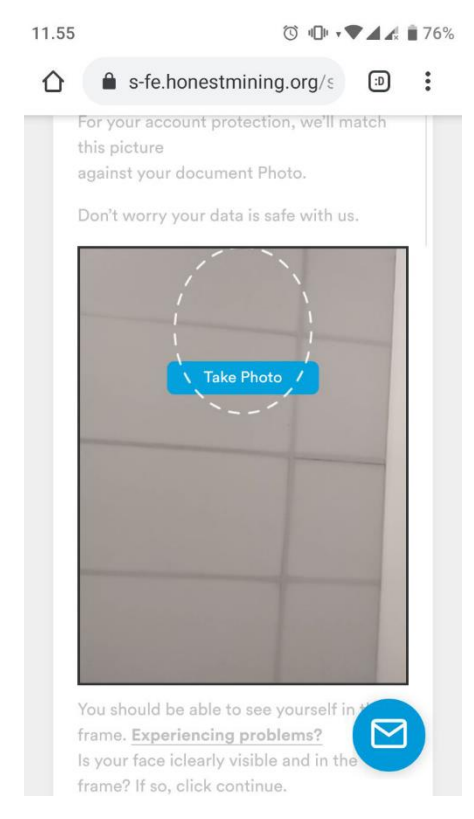

Gambar 3.24 Upload Photo Issue di Staging

Pada gambar 3.24 dapat dilihat, gambar tersebut menggambarkan *issue* dimana *button* untuk mengambil foto berada ditempat yang tidak seharusnya, lingkaran untuk melakukan foto pun tidak sesuai dengan kaidah yang seharusnya, hal ini menyebabkan fungsi dari *button* tidak berfungsi dengan baik.

#### 3. 3. 12 Minggu Keduabelas

Pada minggu keduabelas, tugas yang dilakukan adalah *re-testing* HNST Swap, pengecekan semua *balance* di *wallet* setelah terjadi transaksi, melakukan *testing reward distribution* di stakefolio dan melakukan *reject withdrawal* dari sisi admin.

| medieu                       | Last ILEwald                                                                                                    | Status                                                                                     |  |  |  |  |  |  |
|------------------------------|----------------------------------------------------------------------------------------------------|--------------------------------------------------------------------------------------------|--|--|--|--|--|--|
| 022059                       | Date                                                                                                    | Generating Rewards                                                                         |  |  |  |  |  |  |
| vx                           | The next reward distribution is just a rough estimation. W<br>Masternode reach reward zone, payouts are made random |                                                                                            |  |  |  |  |  |  |
| 6 hours                      | We are calculating th<br>distribution time, the<br>the current blocktime                                            | is estimation based on our last<br>total number of active masternodes,<br>and block delay. |  |  |  |  |  |  |
| ollected<br>45622496<br>MART | Last distribution time<br>Active Masternodes:<br>Current blocktime: 5                                               | e: March 28, 2019 16:00<br>4328<br>minutes                                                 |  |  |  |  |  |  |

Gambar 3.25 Reward Distribution Issue

Pada gambar 3.25 dapat dilihat, gambar tersebut menggambarkan *issue* dimana info mengenai *last reward distribution time* tidak sesuai dan semua *coin distribution* berisi info yang sama, hal ini tidak sesuai dengan alur yang seharusnya, dimana setiap *user* memiliki *history* yang berbeda mengenai *reward distribution*.

#### 3. 3. 13 Minggu Ketigabelas

Pada minggu terakhir menjelang selesainya kerja magang, minggu ketigabelas ini tugas yang dilakukan adalah melakukan *testing* TX History *page wallet, re-testing exit join* dari stakefolio, *join masternode, testing* 2FA di iOS, *testing sign out mobile* di iOS dan kemudian *testing* dan *checking e-mail template*.

| Masternode #1 | <b>30</b> /120 Seat |
|---------------|---------------------|
| Masternode #2 | <b>0</b> /120 Seat  |
| Masternode #3 | <b>0</b> /120 Seat  |

#### Gambar 3.26 Join Masternode Issue

Pada gambar 3.26 dapat dilihat, gambar tersebut menggambarkan *issue* dimana *slider* yang terisi tidak sesuai dengan jumlah *seat* yang tersisa, hal ini tidak sesuai dengan kaidah yang semestinya. Dengan jumlah *join masternode* 30 dari 120 *seat* seharusnya isi dari *slider* belum sepenuh itu.

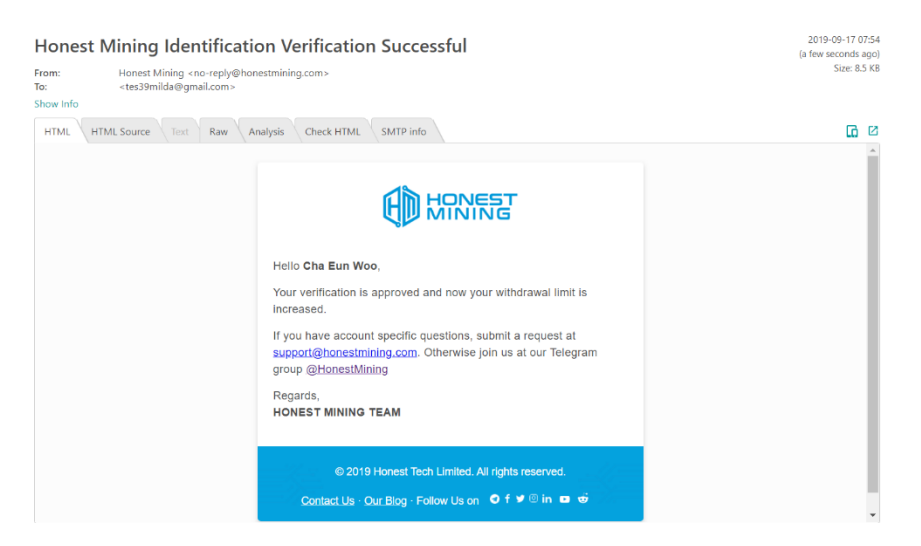

Gambar 3.27 Checking Email Template

Pada gambar 3.27 dapat dilihat, gambar tersebut menggambarkan hasil *testing* melakukan verifikasi terhadap akun *user* dan *checking e-mail template* yang diterima user sudah sesuai dengan yang semestinya atau belum.

#### 3.4 Kendala

Berikut kendala yang dirasakan pada saat menjalankan tugas sebagai *Quality Assurance* di PT. Enkripsi Teknologi Handal:

- 1. Belum adanya pengalaman sebagai *Quality Assurance* sehingga cukup banyak hal mengenai *QA* yang belum diketahui diawal.
- Tidak ada pembimbing atau atasan langsung yang berkerja sebagai QA di kantor cabang Jakarta sehingga agak sulit untuk bertanya mengenai tugas yang akan dikerjakan dan alur dari proses bisnis yang ada di perusahaan.
- Terdapat beberapa istilah baru yang belum dimengerti, sehingga pada saat mengerjakan tugas yang diberikan masih memerlukan waktu lebih banyak untuk memahami istilah tersebut.

#### 3.5 Solusi

Berikut solusi yang dapat dilakukan dari kendala yang dihadapi selama menjadi *Quality Assurance* di PT. Enkripsi Teknologi Handal:

- Leader Engineering team selalu melakukan scrum khusus team Engineering, sehingga dapat bercerita maupun bertanya mengenai tugas atau pekerjaan dan membantu satu sama lain.
- 2. Melakukan secara manual dengan bertanya kepada *team developer* dan memberi tahu mereka jika ada hal yang tidak dimengerti serta selalu berkomunikasi apakah hasil *testing* sudah diperbaiki atau belum oleh tim *developer*.

3. Dengan bertanya kepada rekan team Engineer maupun rekan kerja divisi lain yang ada diperusahaan, karena bahwasaanya pepatah pun mengatakan "malu bertanya sesat dijalan".

# 3. 6 Scenario

| Test | Test             | Test Step         | Test Data  | Expected   | Actual    | Status |
|------|------------------|-------------------|------------|------------|-----------|--------|
| Case | Scenario         | _                 |            | Result     | Result    |        |
| ID   |                  |                   |            |            |           |        |
| TU1  | Testing          | 1.                | 1.         | Masuk ke   | Tetap     | Fail   |
|      | sign in          | Jalankan          | username : | HNST       | berada    |        |
|      | dengan           | website           | tes33milda | Staking    | di sign   |        |
|      | <i>user</i> yang | Honest            | 2.         | page       | in page   |        |
|      | terdaftar        | Mining            | password : |            |           |        |
|      |                  | 2.                | Tes33mild  |            |           |        |
|      |                  | Masukka           | @          |            |           |        |
|      |                  | n                 |            |            |           |        |
|      |                  | username          |            |            |           |        |
|      |                  | 3.                |            |            |           |        |
|      |                  | Masukka           |            |            |           |        |
|      |                  | n                 |            |            |           |        |
|      |                  | password          |            |            |           |        |
|      |                  | 4. Klik           |            |            |           |        |
|      |                  | <i>enter</i> atau |            |            |           |        |
|      |                  | tekan             |            |            |           |        |
|      |                  | tombol            |            |            |           |        |
|      |                  | login             |            |            |           |        |
| TU2  | Testing          | 1.                | 1.         | Akun tidak | Akun      | Pass   |
|      | sign in          | Jalankan          | username : | terdaftar  | tidak     |        |
|      | dengan           | website           | tes99milda |            | terdaftar |        |
|      | <i>user</i> yang | Honest            | 2.         |            |           |        |
|      | belum            | Mining            | password : |            |           |        |
|      | terdaftar        | 2.                | Tes99mild  |            |           |        |
|      |                  | Masukka           | @          |            |           |        |
|      |                  | n                 |            |            |           |        |
|      |                  | username          |            |            |           |        |
|      |                  | 3.                |            |            |           |        |
|      |                  | Masukka           |            |            |           |        |
|      |                  | n                 |            |            |           |        |

# Tabel 2.2 Test Scenario

| Test<br>Case<br>ID | Test<br>Scenario                                                                                           | Test Step                                                                                                    | Test Data                                                                                                    | Expected<br>Result           | Actual<br>Result            | Status |
|--------------------|----------------------------------------------------------------------------------------------------|----------------------------------------------------------------------------------------------------|----------------------------------------------------------------------------------------------------|------------------------------|-----------------------------|--------|
|                    |                                                                                                    | <i>password</i><br>4. Klik<br><i>enter</i> atau<br>tekan<br>tombol<br><i>login</i>                                                                                                    |                                                                                                    |                              |                             |        |
| TU3                | Testing<br>sign in<br>dengan<br>user yang<br>terdaftar,<br>tetapi<br>dengan<br>password<br>yang<br>berbeda | 1.<br>Jalankan<br>website<br>Honest<br>Mining<br>2.<br>Masukka<br>n<br>username<br>3.<br>Masukka<br>n<br>password<br>4. Klik<br>enter atau<br>tekan<br>tombol<br>login                                           | 1.<br>username :<br>tes33milda<br>2.<br>password :<br>Tes33milda                                                     | Password<br>tidak<br>cocok   | Passwor<br>d tidak<br>cocok | Pass   |
| TU4                | Testing<br>sign up                                                                                         | <ol> <li>Jalankan<br/>website<br/>Honest<br/>Mining</li> <li>Klik<br/>sign up</li> <li>Klik</li> <li>Masukka<br/>n data</li> <li>Klik</li> <li>enter atau<br/>tekan</li> <li>tombol</li> <li>register</li> </ol> | <ol> <li>E-mail<br/>address</li> <li>Username</li> <li>Password</li> <li>Referral<br/>Code<br/>(optional)</li> </ol> | Akun baru<br>akan<br>terbuat | Akun<br>baru<br>terbuat     | Pass   |

| Test | Test                                                                                              | Test Step                                                                                                    | Test Data                                                                     | Expected                                             | Actual                                                                                                 | Status       |
|------|---------------------------------------------------------------------------------------------------|----------------------------------------------------------------------------------------------------|-------------------------------------------------------------------------------|------------------------------------------------------|----------------------------------------------------------------------------------------------------|--------------|
| Case | Scenario                                                                                          |                                                                                                    |                                                                               | Result                                               | Result                                                                                                 |              |
|      | Testing                                                                                           | 1                                                                                                    | 1 E mail                                                                      | Akun baru                                            | Akun                                                                                                   | Pass         |
| 105  | sign up<br>dengan<br>username<br>yang<br>sama,<br>tetapi<br>dengan<br>password<br>yang<br>berbeda | 1.<br>Jalankan<br>website<br>Honest<br>Mining<br>2. Klik<br>sign up<br>3.<br>Masukka<br>n data<br>4. Klik<br>enter atau<br>tekan<br>tombol<br>register | address<br>2. Username<br>3. Password<br>4. Referral<br>Code<br>(optional)    | tidak akan<br>terbuat                                | Akun<br>baru<br>tidak<br>terbuat                                                                       | <i>I uss</i> |
| TU6  | Testing<br>change<br>password                                                                     | 1.<br>Jalankan<br>website<br>Honest<br>Mining<br>2. Masuk<br>ke<br>change<br>password<br>page                                                          | 1. Current<br>password<br>2. New<br>password<br>3. Re-type<br>new<br>password | Password<br>akan ganti<br>dengan<br>password<br>baru | Passwor<br>d<br>berhasil<br>terganti                                                                   | Pass         |
| TU7  | Testing<br>forget<br>user                                                                         | 1.<br>Jalankan<br>website<br>Honest<br>Mining<br>2. Klik<br>foget<br>password                                                                          | 1. E-mail<br>address<br>2. Reset<br>password                                  | Password<br>dapat<br>diubah                          | <i>E-mail</i><br>tidak<br>masuk<br>dan<br><i>passwor</i><br><i>d</i> tidak<br>dapat di<br><i>reset</i> | Fail         |
| TF1  | Testing<br>button<br>take<br>photo di<br>KYC<br>account<br>setting                                | <ol> <li>Melakuka</li> <li>n TU1</li> <li>Masuk</li> <li>ke</li> <li>account</li> <li>settings</li> <li>page</li> <li>Take</li> <li>photo</li> </ol>   |                                                                               | Berhasil<br>mengambi<br>l gambar                     | Button<br>tidak<br>berfungs<br>i                                                                       | Fail         |

| Test<br>Case<br>ID | Test<br>Scenario                                      | Test Step                                                   | Test Data | Expected<br>Result                      | Actual<br>Result                            | Status |
|--------------------|-------------------------------------------------------|-------------------------------------------------------------|-----------|-----------------------------------------|---------------------------------------------|--------|
| TF2                | Testing<br>membuka<br>halaman<br>stakefolio           | 1.<br>Melakuka<br>n TU1<br>2. Klik<br>sidebar<br>stakefolio |           | Halaman<br><i>stakefolio</i><br>terbuka | Halaman<br><i>stakefoli</i><br>o<br>terbuka | Pass   |
| TF3                | Testing<br>membuka<br>halaman<br>referral             | 1.<br>Melakuka<br>n TU1<br>2. Klik<br>sidebar<br>refferal   |           | Halaman<br><i>referral</i><br>terbuka   | Halaman<br><i>referral</i><br>terbuka       | Pass   |
| TF4                | Testing<br>membuka<br>halaman<br>TX<br>history        | 1.<br>Melakuka<br>n TU1<br>2. Klik<br><i>TX</i><br>history  |           | Halaman<br><i>TX history</i><br>terbuka | Halaman<br>TX<br>history<br>terbuka         | Pass   |
| TF5                | <i>Testing</i><br>membuka<br>halaman<br><i>Wallet</i> | 1.<br>Melakuka<br>n TU1<br>2. Klik<br><i>Wallet</i>         |           | Halaman<br><i>Wallet</i><br>terbuka     | Halaman<br><i>Wallet</i><br>terbuka         | Pass   |
| TF6                | Testing<br>membuka<br>halaman<br>FAQ                  | 1.<br>Melakuka<br>n TU1<br>2. Klik<br>FAQ                   |           | Halaman<br>FAQ<br>terbuka               | Halaman<br>FAQ<br>terbuka                   | Pass   |